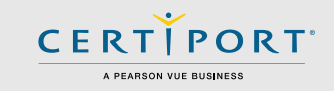

You must be an <u>Organization Administrator</u> within a CATC in order to view the results of another CATC, or to share your own results with another CATC.

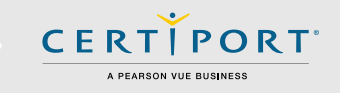

| <b>AY TE</b> <sup>™</sup> <sub>2</sub> <sup>™</sup> CENTER GROU⊡ <sup>™</sup> S |                   |        |                 |
|---------------------------------------------------------------------------------|-------------------|--------|-----------------|
| Triest-center sroup warne                                                       | 10 Enter Group ID | Status | Action          |
|                                                                                 | 109139            | Active | View_Test_Cente |

| Test Center Gr  | oup Name: Utah Co    | unty Roll-up Rep | port                                                                                                    |
|-----------------|----------------------|------------------|----------------------------------------------------------------------------------------------------|
| Enter the testi | ng center's Certipor | ID and select F  | Find to retrieve the testing center name. If the test granter name is correct, select Invite Test Center |
| Certiport ID:   | 0000000              | (Find)           | (Invia Teit Castar)                                                                                      |
|                 |                      |                  |                                                                                                    |

The Certiport ID can be found on the home page of the Organization Administrator role. Example: 12345678

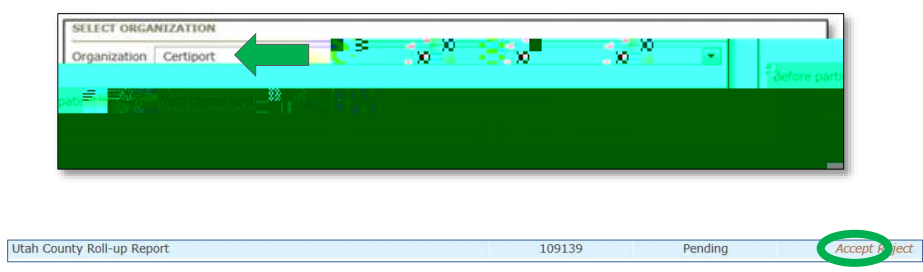

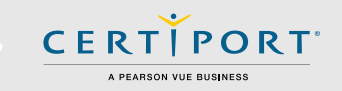